## Configurazione SSL di un account Aruba in Outlook 2013

Tutti i clienti che hanno un dominio registrato presso Aruba, possono utilizzare il protocollo SSL per la gestione delle caselle di posta legate ad esso. Consigliamo il protocollo SSL per avere sempre una connessione protetta quando scarichi la tua posta.

Per la configurazione del client Microsoft Outlook 2013 con una casella Aruba, tipo: nomecasella@nomedominio.ext, i passaggi da seguire sono i seguenti:

## Dalla voce di menù "File"

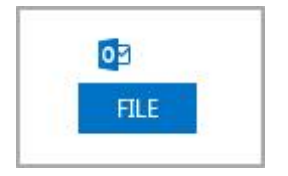

## click su "Aggiungi Account"

Nessun account disponibile. Aggiungere un account di posta elettronica per attivare ulteriori caratteristiche.

Selezionare la modalità di **configurazione manuale** e click su **"Avanti"**. Nel passaggio successivo **scegliere POP o IMAP** come protocollo da utilizzare:

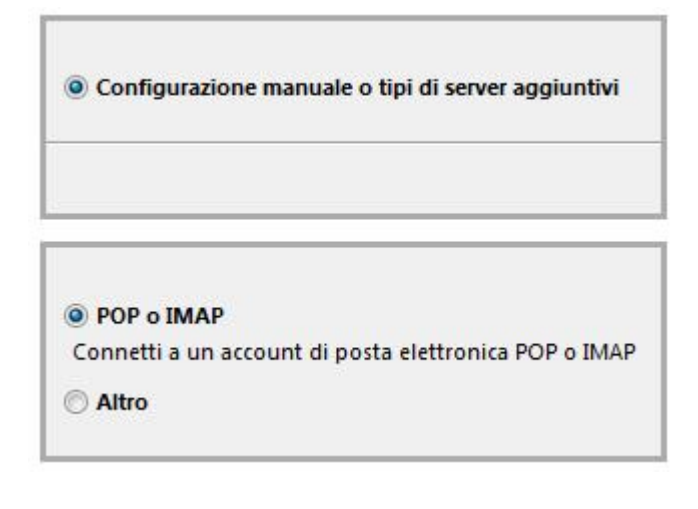

## Click sul pulsante "Avanti"

Avanti >

Dalla Finestra di Dialogo "Informazioni Utente" inserire i dati richiesti nella forma indicata:

Nome: Mario Rossi Indirizzo di Posta Elettronica: nomecasella@nomedoninio.ext Password: la password legata alla casella Tipo di Account: POP3 Sever posta in arrivo (POP3): pop3s.aruba.it Server posta in uscita (SMTP): smtps.aruba.it

| Nome:                              | Mario Rossi               |
|------------------------------------|---------------------------|
| Indirizzo di posta<br>elettronica: | iecasella@nomedominio.ext |
| Informazioni server                |                           |
| Tipo account:                      | POP3                      |
| Server posta in arrivo:            | pop3s.aruba.it            |
| Server posta in uscita (SMTP):     | smtps.aruba.it            |
| Informazioni accesso               |                           |
| Nome utente:                       | iecasella@nomedominio.ext |
| Password:                          | *****                     |
| M                                  | emorizza password         |

Click sul pulsante "Altre Impostazioni":

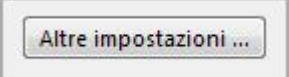

Dal Tab **"Server della Posta in Uscita"** spuntare la voce **"Autenticazione"** ed inserire l'indirizzo della casella di posta con la relativa password:

| Generale  | Server della                               | a posta in uscita                                     | Impostazioni avanzate                                             |
|-----------|--------------------------------------------|-------------------------------------------------------|-------------------------------------------------------------------|
| Il serve  | r della posta<br>lizza le stess<br>edi con | a in uscita (SMTP)<br>e impostazioni d                | richiede l'autenticazione<br>el server della posta in ar          |
| No        | me utente:                                 | nomecasella@n                                         | omedominio.ext                                                    |
| Password: | *****                                      |                                                       |                                                                   |
| Acc       | Richiedi aut<br>edi al server              | Wemorizza pa<br>enticazione pass<br>della posta in ar | assword<br>word di protezione (SPA)<br>rivo prima di inviare i me |

<u>IMPORTANTE</u>: La voce: **"Autenticazione"** è presente sui Client più utilizzati come Outlook o Outlook Express, su altri client potrebbe essere denominata in modo diverso ma è comunque presente tra le opzioni della sezione per la configurazione del client.

Dal Tab **"Impostazioni Avanzate":** verificare che il numero di porta per la connessione tramite POP3 sia 995 e quella per la connessione tramite SMTP sia 465, utilizzando la connessione crittografata SSL:

|            | a na ann an            |          | Si As                         |
|------------|------------------------|----------|-------------------------------|
| Numeri p   | orte server            | 12       | - 112 A                       |
| Server p   | osta in arrivo (POP3): | 995      | Valori predefiniti            |
|            | conversionia de una co |          | ana critta grafata (SSI)      |
| <b>V</b> 1 | server richlede una co | onnessi  | one crittografata (SSL)       |
| Server p   | osta in uscita (SMTP): | 465      |                               |
| Utili      | zare il tino di connes | sione d  | rittografata seguente: SSL    |
| o'cin.     | and in tipo of control | storie e |                               |
| Timeout s  | erver                  |          |                               |
| Breve      | Lung                   | go 1 m   | inuto                         |
| Recapito   |                        |          |                               |
|            |                        |          |                               |
| Lasci      | a una copia dei messa  | iggi sul | server                        |
| V R        | imuovi dal server dop  | 0 14     | giorni                        |
| R          | imuovi dal server dop  | o l'elim | inazione da "Posta eliminata" |
|            | and off and server dop |          |                               |
|            |                        |          |                               |

Salvare le impostazioni per concludere la configurazione.